## How to set up Microsoft Outlook 2019 Profiles on Windows 10

1. Open start menu Best match ŵ Control Panel  $\rightarrow$ Desktop app Apps Control Panel Settings > Desktop app 🗂 Open D Open file location -t= Pin to Start -Din to taskbar ۲ 2. Type "Control Panel". 📰 All Control Panel Items – 🗆 🛛 マ ひ Search Control Panel ク File Edit View Tools Adjust your computer's settings View by: Small icons 🔻 AutoPlay
 Credential Manager 🛞 Backup and Restore (Windows 7) 🛛 😽 BitLocker Drive Encryption Administrative Tools Date and Time 💶 Color Management 🐻 Default Programs Devices and Printers
 Flash Player (32-bit) 🔯 Dell Audio 😎 Dell Audio 🛃 Device Manager E Den Auuro Sase of Access Center 🕢 File History A Fonts 🖉 Infrared 😥 Intel(R) Rapid Storage Technology

🔬 Java (32-bit)

Recovery

Sound

🔛 System

🕎 Network and Sharing Center

Windows Defender Firewall

📟 Keyboard

🔗 Region

📰 Phone and Modem

Speech Recognition

🏪 Windows To Go

🖳 Taskbar and Navigation

3. Open Control Panel. This is the program that opens up.

🛃 Intel® Graphics Settings

Storage Spaces

Troubleshooting

Work Folders

Power Options

Mail (Microsoft Outlook 2016) (32-bit)

🐻 RemoteApp and Desktop Connections 🛛 🏲 Security and Maintenance

Programs and Features

Sync Center

& User Accounts

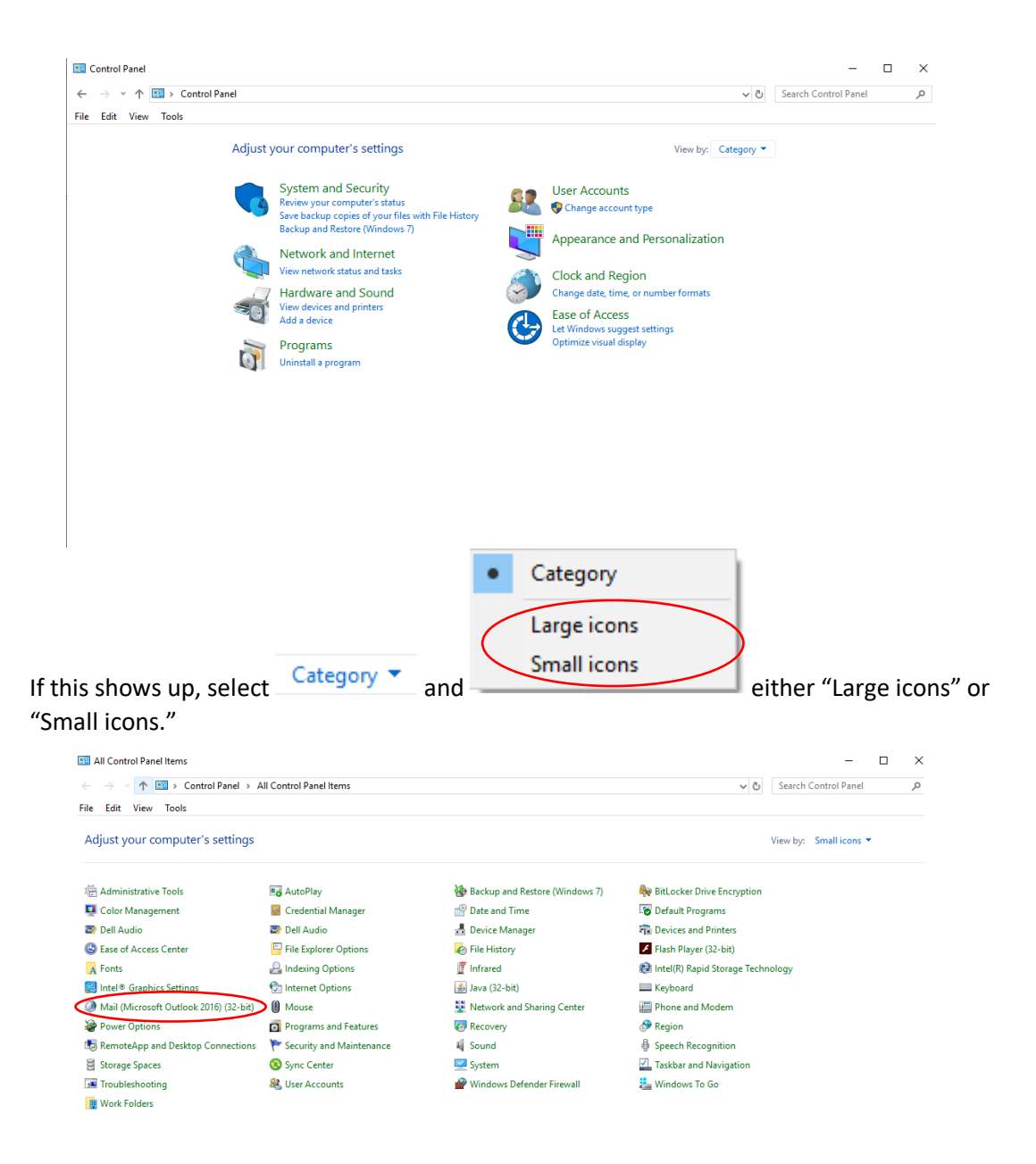

4. Select

Mail (Microsoft Outlook 2016) (32-bit)

## Mail Setup - netgroup

| Email Acc  | counts                                                                                  |                |
|------------|-----------------------------------------------------------------------------------------|----------------|
|            | Setup email accounts and directories.                                                   | Email Accounts |
| Data File  | s                                                                                       |                |
| 6          | Change settings for the files Outlook uses to<br>store email messages and documents.    | Data Files     |
| Profiles - |                                                                                         |                |
|            | Setup multiple profiles of email accounts and data files. Typically, you only need one. | Show Profiles  |
|            |                                                                                         |                |
|            |                                                                                         | Close          |

 $\times$ 

This is what pop-up.

5 Select Show Profiles...

| General                                                                                                    |  |  |  |  |
|----------------------------------------------------------------------------------------------------|--|--|--|--|
| The following profiles are set up on this computer:                                                                                                    |  |  |  |  |
| BC-WiFi<br>netgroup<br>Ving Fung                                                                                                    |  |  |  |  |
| Add       Remove       Properties       Copy         When starting Microsoft Outlook, use this profile: <ul> <li>Prompt for a profile to be used</li> <li>Always use this profile</li> </ul> |  |  |  |  |
| netgroup ~                                                                                                    |  |  |  |  |
| OK Cancel Apply                                                                                                    |  |  |  |  |

6. Select Add...

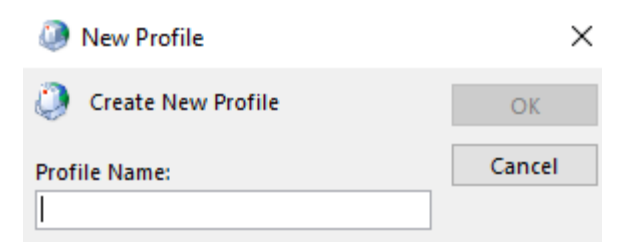

7. Enter a Profile Name. You can just put your name.

| Add Account                             |                                              |                           |        | ×    |
|-----------------------------------------|----------------------------------------------|---------------------------|--------|------|
| Auto Account Setup<br>Outlook can autom | atically configure many email accounts.      |                           |        | × ×  |
| • Email <u>A</u> ccount                 |                                              |                           |        |      |
| Your Name:                              | John Smith                                   | ]                         |        |      |
|                                         | Example: Ellen Adams                         | -                         |        |      |
| Email Address:                          | john.smith@brooklyn.cuny.edu                 | ]                         |        |      |
|                                         | Example: ellen@contoso.com                   | -                         |        |      |
| Password:                               | ****                                         | ]                         |        |      |
| Retype Password:                        | ****                                         | ]                         |        |      |
|                                         | Type the password your Internet service prov | ider has given you.       |        |      |
| ◯ <u>M</u> anual setup or ac            | lditional server types                       |                           |        |      |
|                                         |                                              |                           |        |      |
|                                         |                                              |                           |        |      |
|                                         |                                              |                           |        |      |
|                                         |                                              |                           |        |      |
|                                         |                                              |                           |        |      |
|                                         |                                              |                           |        |      |
|                                         | < [                                          | <u>ack</u> <u>N</u> ext > | Cancel | Help |

8. In this menu, enter your name, your Brooklyn College E-Mail and corresponding password.

| Add Account                                                                                                    | ×    |
|----------------------------------------------------------------------------------------------------|------|
| Searching for your mail server settings                                                                                                    | ×    |
| Configuring                                                                                                    |      |
| <ul> <li>Outlook is completing the setup for your account. This might take several minutes.</li> <li>✓ Establishing network connection</li> <li>→ Searching for john.smith@brooklyn.cuny.edu settings</li> <li>Logging on to the mail server</li> </ul> |      |
| < Back Next > Cancel                                                                                                    | Help |

This is the next menu.

| Windows Security               | >            |
|--------------------------------|--------------|
| Mail Application               |              |
| Connecting to john.smith@brook | dyn.cuny.edu |
| john.smith@brooklyn.cuny.edu   |              |
| Password                       |              |
| Remember my credentials        |              |
| More choices                   |              |
| ОК                             | Cancel       |
|                                |              |

This will pop up after.

9. Select More choices

| More cho | DICES                        |
|----------|------------------------------|
| ଦ୍ଭ      | john.smith@brooklyn.cuny.edu |
| (8)      | Use a different account      |

10. Select

| User name |  |
|-----------|--|
| Password  |  |

This will pop-up.

| brooklyncollege\john.smith | × |
|----------------------------|---|
|                            |   |
| Password                   |   |

11. Type "brooklyncollege\", your username then enter your password.

| Add Account                                                                          | ×                   |
|--------------------------------------------------------------------------------------|---------------------|
| Congratulations!                                                                     | ***                 |
| Configuring                                                                          |                     |
| Outlook is completing the setup for your account. This might take several minutes.   |                     |
| <ul> <li>Establishing network connection</li> </ul>                                  |                     |
| Searching for ving.fung@brooklyn.cuny.edu settings                                   |                     |
| <ul> <li>Logging on to the mail server</li> </ul>                                    |                     |
| Congratulations! Your email account was successfully configured and is ready to use. |                     |
| Set up Outlook Mobile op my phone too                                                | Add another account |
|                                                                                      |                     |
| < Back Finish                                                                        | Cancel Help         |

If connected successfully this will pop up.

| Add Account                                                                          | ×                   |
|--------------------------------------------------------------------------------------|---------------------|
| Congratulations!                                                                     | ×                   |
| Configuring                                                                          |                     |
| Outlook is completing the setup for your account. This might take several minutes.   |                     |
| <ul> <li>Establishing network connection</li> </ul>                                  |                     |
| Searching for ving.fung@brooklyn.cuny.edu settings                                   |                     |
| <ul> <li>Logging on to the mail server</li> </ul>                                    |                     |
| Congratulations! Your email account was successfully configured and is ready to use. | Add another account |
| < Back Finish                                                                        | Cancel Help         |

12. Select Change account settings

| Add Acco                    | unt X                                                                            |
|-----------------------------|----------------------------------------------------------------------------------|
| Congratula                  | ations!                                                                          |
| Configuring                 |                                                                                  |
| Outlook is                  | completing the setup for your account. This might take several minutes.          |
| ~                           | Establishing network connection                                                  |
| ~                           | Searching for ving.fung@brooklyn.cuny.edu settings                               |
| ~                           | Logging on to the mail server                                                    |
| Cong<br>Vi <u>C</u> hange a | ratulations! Your email account was successfully configured and is ready to use. |
|                             | < Back Next > Cancel Help                                                        |

This will change.

| 13. Click | Next >                                                                            |               |
|-----------|-----------------------------------------------------------------------------------|---------------|
|           | Add Account                                                                       | ×             |
|           | Server Settings<br>Enter the Microsoft Exchange Server settings for your account. | ×             |
|           | User Name: Ving.Fung@brooklyn.cuny.edu                                            |               |
|           | Offline Settings                                                                  |               |
|           | Use Cached Exchange Mode                                                          |               |
|           | Mail to keep offline:                                                             |               |
|           |                                                                                   |               |
|           |                                                                                   |               |
|           |                                                                                   |               |
|           |                                                                                   |               |
|           |                                                                                   |               |
|           |                                                                                   |               |
|           | Set up Outlook Mobile on my phone, too                                            | More Settings |
|           | < Back Finish Can                                                                 | cel Help      |

This will pop-up next.

| 14. | Uncheo                          | ck        | Use Cach                                | ed Exchange | e Mode | then click | More Settings |
|-----|---------------------------------|-----------|-----------------------------------------|-------------|--------|------------|---------------|
|     | Ø Micros                        | oft Excha | nge                                     |             | ×      | :          |               |
|     | General<br>Mailbox:<br>Ving.Fur | Advanced  | d Security                              |             |        |            |               |
|     |                                 | 2         | , , , , , , , , , , , , , , , , , , , , |             |        |            |               |
|     |                                 |           |                                         |             |        |            |               |
|     |                                 |           |                                         |             |        |            |               |
|     |                                 |           |                                         |             |        |            |               |
|     |                                 |           |                                         |             |        |            |               |
|     |                                 | _         |                                         |             |        |            |               |
|     |                                 |           | ОК                                      | Cancel      | Apply  | i          |               |

This will pop-up next.

## 15. Select Security

| Ø Microsoft Exchange                                                           | ×     |
|--------------------------------------------------------------------------------|-------|
| General Advanced Security                                                      |       |
| Encryption<br>Encrypt data between Microsoft Outlook<br>and Microsoft Exchange |       |
| User identification<br>Always prompt for logon credentials                     |       |
|                                                                                |       |
|                                                                                |       |
|                                                                                |       |
|                                                                                |       |
|                                                                                |       |
|                                                                                |       |
| OK Cancel                                                                      | Apply |

This will pop-up.

| User identification |         |      |     |    |   |  |  |  |  |
|---------------------|---------|------|-----|----|---|--|--|--|--|
| 10. CHECK           | Apply   |      | OK  | 1  | • |  |  |  |  |
| 17. Click           | Click t | then | UK. | l. |   |  |  |  |  |

| Add Account                                                                       | ×        |
|-----------------------------------------------------------------------------------|----------|
| Server Settings<br>Enter the Microsoft Exchange Server settings for your account. | ×        |
| User Name: Ving.Fung@brooklyn.cuny.edu                                            |          |
| Offline Settings                                                                  |          |
| Use Cached Exchange Mode                                                          |          |
| Mail to keep offline:                                                             |          |
|                                                                                   |          |
|                                                                                   |          |
|                                                                                   |          |
|                                                                                   |          |
|                                                                                   |          |
|                                                                                   |          |
| Set up Outlook Mobile on my phone, too                                            | Settings |
|                                                                                   |          |
| < Back Finish Cancel                                                              | Help     |
| You will go back to this pop-up.                                                  |          |

- 18. Now click Finish .
- 19. You can now open Outlook and select your profile.